# 在FTD上設定SSL AnyConnect管理VPN

## 目錄

簡介 必要條件 需求 採用元件 背景資訊 限制 設定 組態 步驟1.建立AnyConnect管理VPN配置檔案 步驟2.建立AnyConnect VPN配置檔案 步驟3.將AnyConnect管理VPN配置檔案和AnyConnect VPN配置檔案上傳到FMC 步驟4.建立組策略 步驟5.建立新的AnyConnect配置 步驟6.建立URL對象 步驟7.定義URL別名 驗證 疑難排解

# 簡介

本檔案介紹如何在思科Firepower管理中心(FMC)管理的Cisco Firepower威脅防禦(FTD)上配置 Cisco AnyConnect管理隧道。 在下面的示例中,安全套接字層(SSL)用於在FTD和Windows 10客戶 端之間建立虛擬專用網路(VPN)。

作者:Daniel Perez Vertti Vazquez,思科TAC工程師。

# 必要條件

### 需求

思科建議您瞭解以下主題:

- Cisco AnyConnect Profile Editor
- 通過FMC配置SSL AnyConnect。
- 客戶端證書身份驗證

### 採用元件

本文中的資訊係根據以下軟體和硬體版本:

• Cisco FTD版本6.7.0(內部版本65)

- Cisco FMC 6.7.0版(內部版本65)
- Cisco AnyConnect 4.9.01095安裝在Windows 10電腦上

本文中的資訊是根據特定實驗室環境內的裝置所建立。文中使用到的所有裝置皆從已清除(預設))的組態來啟動。如果您的網路運作中,請確保您瞭解任何指令可能造成的影響。

# 背景資訊

自6.7版起,思科FTD支援配置AnyConnect管理隧道。此修復了先前開啟的增強功能請求 <u>CSCvs78215</u>。

AnyConnect管理功能允許在終端完成啟動後立即建立VPN隧道。使用者無需手動啟動 AnyConnect應用,只要他們的系統通電,AnyConnect VPN代理服務就會檢測管理VPN功能,並使 用AnyConnect管理VPN配置檔案的伺服器清單中定義的Host Entry啟動AnyConnect會話。

#### 限制

- 僅支援客戶端證書身份驗證。
- Windows客戶端僅支援電腦證書儲存。
- Cisco Firepower裝置管理器(FDM)<u>CSCvx90058</u>上不支援。
- Linux客戶端不支援。

# 設定

#### 組態

#### 步驟1.建立AnyConnect管理VPN配置檔案

開啟AnyConnect配置檔案編輯器以建立AnyConnect管理VPN配置檔案。管理配置檔案包含終端啟 動後用於建立VPN隧道的所有設定。

在此示例中,定義了一個指向完全限定域名(FQDN)dperezve.jyoungta-labdomain.cisco.com的伺服 器清單條目,並選定SSL作為主要協定。要新增伺服器清單,請導航到**伺服器清單**並選擇**新增**按鈕 ,填寫所需欄位並儲存更改。

| - an | AnyConnect | Profile | Editor - | VPN |
|------|------------|---------|----------|-----|
|------|------------|---------|----------|-----|

| Server L | Load Balancing Servers | SCEP Mobile Cer     | tificate Pinning         |                  |                          |       |
|----------|------------------------|---------------------|--------------------------|------------------|--------------------------|-------|
|          | J.                     |                     | 5                        |                  |                          |       |
| Prima    | ary Server             |                     |                          | Connection Infor | mation                   |       |
| Disp     | play Name (required)   | AnyConnect_Manag    | gement_Tunnel            | Primary Protoc   | ol SSL $\vee$            |       |
| FQ       | DN or IP Address       | User Gro            | up                       | ASA gatew        | ау                       |       |
| dpe      | erezve.jyoungta-labdom | nain.cisc / AnyConn | ect_Management_Tunnel    | Auth Metho       | d During IKE Negotiatior | EAP-A |
| Gro      | oup URL                |                     |                          | IKE Identity     | (IOS gateway only)       |       |
| dpe      | erezve.jyoungta-labdom | ain.cisco.com/AnyCo | onnect_Management_Tunnel |                  |                          |       |
|          |                        | Backup Servers      |                          |                  |                          |       |
|          |                        | Host Address        |                          |                  | Add                      |       |
|          |                        | Host Address        |                          |                  | Add                      |       |
|          |                        |                     |                          |                  |                          |       |
|          |                        |                     |                          |                  | Move Up                  |       |
|          |                        |                     |                          |                  | Move Down                |       |
|          |                        |                     |                          |                  | Delete                   |       |
|          |                        |                     |                          |                  | 201010                   |       |
|          |                        |                     |                          |                  |                          |       |
|          |                        |                     | ov                       |                  |                          |       |
|          |                        |                     | OK Cancel                |                  |                          |       |

除了伺服器清單,管理VPN配置檔案還必須包含一些必需的首選項:

- AutomaticCertSelection必須設定為true。
- AutoReconnect必須設定為true。
- •必須為ReconnectAfterResume配置AutoReconnectBehavior。
- AutoUpdate必須設定為false。
- BlockUntrustedServers必須設定為true。
- •必須為MachineStore配置CertificateStore。
- CertificateStoreOverride必須設定為true。
- EnableAutomaticServerSelection必須設定為false。
- EnableScripting必須設定為false。
- RetainVPNOnLogoff必須設定為true。

在AnyConnect Profile Editor中,導航至首選項(第1部分),並按如下方式調整設定:

 $\times$ 

File Help

|                                                                                                    |                                                                                                    |                                                                                                    | _ |  |  |  |  |  |
|----------------------------------------------------------------------------------------------------|----------------------------------------------------------------------------------------------------|----------------------------------------------------------------------------------------------------|---|--|--|--|--|--|
| VPN<br>Preferences (Part 1)<br>Preferences (Part 2)<br>Backup Servers<br>Certificate Pinning<br>Certificate Matching<br>Certificate Enrollment<br>Mobile Policy<br>Server List | Preferences (Part 1)<br>Profile:nnect -FTD-Lab\.XML Profile\AnyConnect_Management_Tunnel.xml                                                                                                    |                                                                                                    |   |  |  |  |  |  |
|                                                                                                    | Use Start Before Logon         Show Pre-Connect Message         Certificate Store         Windows       Machine         macOS       All         ✓       Certificate Store Override         Auto Connect On Start       ✓         ✓       Minimize On Connect         Local Lan Access       ✓         Disable Captive Portal Detection         ✓       Auto Reconnect         Auto Reconnect Behavior         ReconnectAfterResume         ✓         Auto Update         RSA Secure ID Integration         Automatic | <ul> <li>❑ User Controllable</li> <li>⊇ User Controllable</li> <li>⊇ User Controllable</li> <li>⊇ User Controllable</li> <li>⊇ User Controllable</li> <li>❑ User Controllable</li> <li>❑ User Controllable</li> <li>❑ User Controllable</li> <li>❑ User Controllable</li> <li>❑ User Controllable</li> <li>❑ User Controllable</li> <li>❑ User Controllable</li> <li>❑ User Controllable</li> </ul> | ~ |  |  |  |  |  |
|                                                                                                    | Vindows Logon Enforcement<br>SingleLocalLogon V<br>Windows VPN Establishment                                                                                                    |                                                                                                    |   |  |  |  |  |  |
|                                                                                                    | Ailowkemoteusers                                                                                                    | Help                                                                                                    | ~ |  |  |  |  |  |

然後導覽至**首選項(第2部分)**,並取消選中Disable Automatic Certificate Selection選項。

 $\Box$   $\times$ 

File Help

| VPN                                                 | Preferences (Part 2                                 | 2)                                                                                         |                                                |   |
|-----------------------------------------------------|-----------------------------------------------------|--------------------------------------------------------------------------------------------|------------------------------------------------|---|
|                                                     | Profile:nnect -FT                                   | D-Lab\.XML Profile\AnyConr                                                                 | nect_Management_Tunnel.xml                     |   |
| Certificate Pinning                                 | Disable Automatic                                   | Certificate Selection                                                                      | User Controllable                              |   |
| 一层 Certificate Matching<br>易 Certificate Enrollment | Proxy Settings                                      | Native                                                                                     | V User Controllable                            |   |
|                                                     |                                                     | Public Proxv Server Address:                                                               |                                                |   |
|                                                     | Allow Local Proxy                                   | Note: Enter public Proxv Server ad<br>Connections                                          | dress and Port here. Example:10.86.125.33:8080 |   |
|                                                     | Enable Optimal Ga                                   | teway Selection                                                                            | User Controllable                              |   |
|                                                     | Suspension Time                                     | Threshold (hours)                                                                          | 4                                              |   |
|                                                     | Performance Imp                                     | rovement Threshold (%)                                                                     | 20                                             |   |
|                                                     | Automatic VPN Pol<br>Trusted Network                | <b>icy</b><br>Policy                                                                       | Disconnect ~                                   |   |
|                                                     | Untrusted Networ                                    | k Policy                                                                                   | Connect $\checkmark$                           |   |
|                                                     | Trusted DNS Dom                                     | nains                                                                                      |                                                |   |
|                                                     | Trusted DNS Serv<br>Note: addi<br>Trusted Servers ( | vers<br>ng all DNS servers in use is recom<br>@ https:// <server>[:<port>]</port></server> | mended with Trusted Network Detection          |   |
|                                                     | https://                                            |                                                                                            | Add                                            |   |
|                                                     |                                                     |                                                                                            | Delete                                         |   |
|                                                     |                                                     |                                                                                            |                                                |   |
|                                                     |                                                     |                                                                                            |                                                |   |
|                                                     |                                                     |                                                                                            |                                                |   |
|                                                     |                                                     |                                                                                            |                                                | ~ |
|                                                     |                                                     | 📢 Help                                                                                     |                                                |   |
|                                                     |                                                     |                                                                                            |                                                |   |

#### 步驟2.建立AnyConnect VPN配置檔案

除管理VPN配置檔案外,還需要配置常規AnyConnect VPN配置檔案。AnyConnect VPN配置檔案 用於第一次連線嘗試,在此會話期間,管理VPN配置檔案從FTD下載。

使用AnyConnect配置檔案編輯器建立AnyConnect VPN配置檔案。在這種情況下,兩個檔案都包含 相同的設定,以便可以遵循相同的過程。

#### 步驟3.將AnyConnect管理VPN配置檔案和AnyConnect VPN配置檔案上傳到FMC

建立配置檔案後,下一步是將其作為AnyConnect檔案對象上傳到FMC。

若要將新的AnyConnect管理VPN配置檔案上傳到FMC,請導航到Objects > Object Management,然後從目錄中選擇VPN選項,然後選擇Add AnyConnect File按鈕。

提供檔案的名稱,選擇AnyConnect Management VPN Profile作為檔案型別並儲存對象。

 $\times$ 

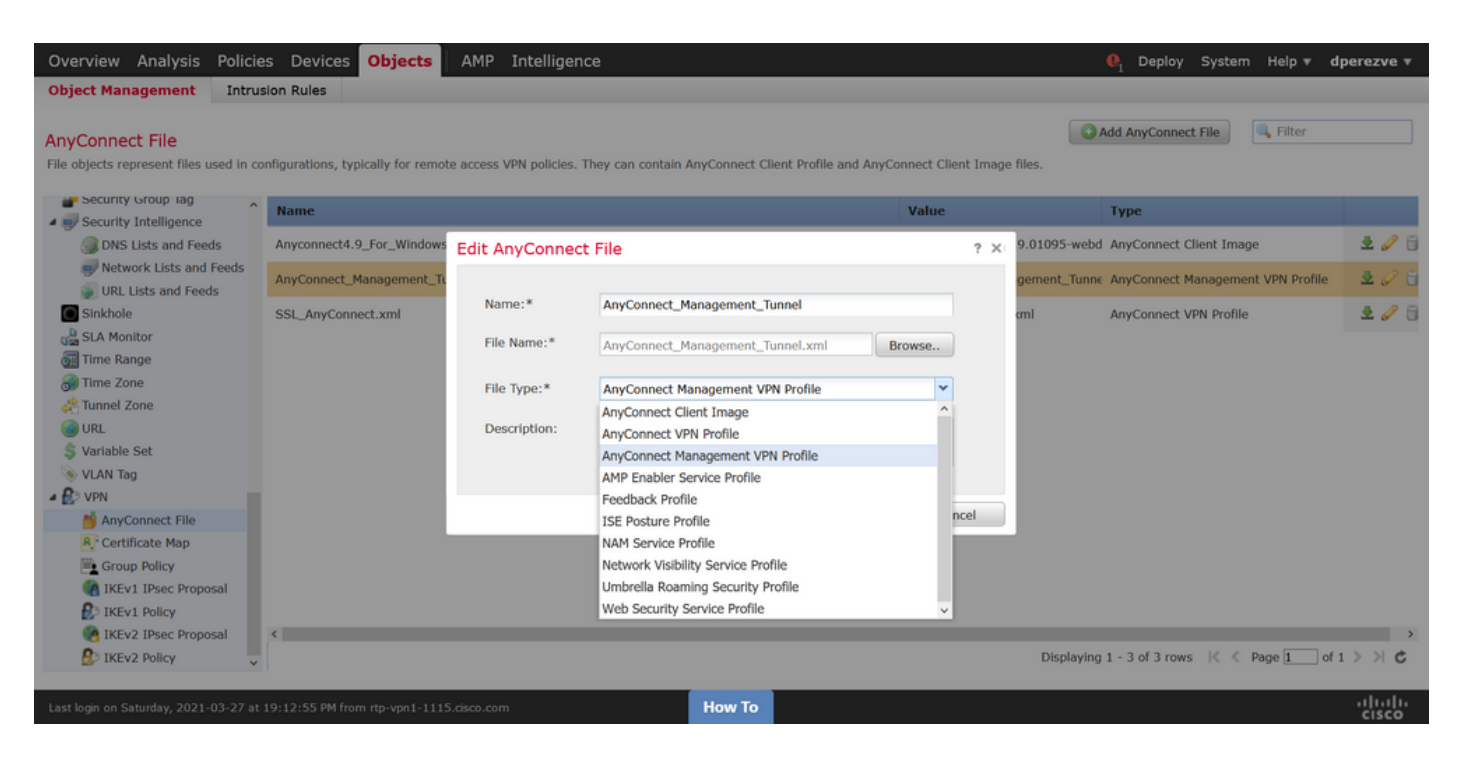

現在,若要上傳AnyConnect VPN配置檔案,請再次導航到Objects > Object Management,然後從 目錄中選擇VPN選項,然後選擇Add AnyConnect File按鈕。

提供檔案的名稱,但這次選擇AnyConnect VPN Profile作為檔案型別並儲存新對象。

| Overview Analysis Policie                                  | s Devices Objects                 | AMP Intelligen          | ce                                                      |                  |            |              | . Deploy System Help ▼ d          | perezve 🔻       |
|------------------------------------------------------------|-----------------------------------|-------------------------|---------------------------------------------------------|------------------|------------|--------------|-----------------------------------|-----------------|
| Object Management Intrus                                   | sion Rules                        |                         |                                                         |                  |            |              |                                   |                 |
| AnyConnect File<br>File objects represent files used in co | nfigurations, typically for remot | te access VPN policies. | They can contain AnyConnect Client Profile and <i>i</i> | AnyConnect Clien | it Image f | îles.        | Add AnyConnect File               |                 |
| Security Group lag                                         | Name                              |                         |                                                         | Value            |            |              | Туре                              |                 |
| DNS Lists and Feeds                                        | Anyconnect4.9_For_Windows         | Edit AnyConnec          | t File                                                  |                  | ? ×        | 9.01095-webd | AnyConnect Client Image           | 200             |
| Network Lists and Feeds IIII Lists and Feeds               | AnyConnect_Management_Tu          |                         |                                                         |                  |            | gement_Tunne | AnyConnect Management VPN Profile | 2 🖉 🖯           |
| Sinkhole                                                   | SSL_AnyConnect.xml                | Name:*                  | SSL_AnyConnect.xml                                      |                  | -          | ml           | AnyConnect VPN Profile            | 200             |
| ास्त्र SLA Monitor<br>ब्राह्म Time Range                   |                                   | File Name:*             | SSL_AnyConnect.xml                                      | Browse           |            |              |                                   |                 |
| Time Zone                                                  |                                   | File Type:*             | AnyConnect VPN Profile                                  | ~                |            |              |                                   |                 |
| Inter Zone                                                 |                                   | Description:            | AnyConnect Client Image<br>AnyConnect VPN Profile       | î                |            |              |                                   |                 |
| \$ Variable Set                                            |                                   |                         | AnyConnect Management VPN Profile                       |                  |            |              |                                   |                 |
| VLAN Tag                                                   |                                   |                         | AMP Enabler Service Profile                             |                  |            |              |                                   |                 |
| AnyConnect File                                            |                                   |                         | Feedback Profile                                        |                  |            |              |                                   |                 |
| R. Certificate Map                                         |                                   |                         | NAM Service Profile                                     |                  |            |              |                                   |                 |
| Group Policy                                               |                                   |                         | Network Visibility Service Profile                      | - 18             |            |              |                                   |                 |
| IKEv1 IPsec Proposal                                       |                                   |                         | Umbrella Roaming Security Profile                       | - 18             |            |              |                                   |                 |
| S IKEv1 Policy                                             |                                   |                         | Web Security Service Profile                            | ~                |            |              |                                   |                 |
| () IKEv2 IPsec Proposal                                    | <                                 |                         |                                                         |                  |            |              |                                   | >               |
| B IKEv2 Policy                                             |                                   |                         |                                                         |                  |            | Displaying   | 1 - 3 of 3 rows 🛛 🛠 Page 1 of 3   | S K K           |
| Last login on Saturday, 2021-03-27 at                      | 19:12:55 PM from rtp-vpn1-1115    | 5.cisco.com             | How To                                                  |                  |            |              |                                   | uluilu<br>cisco |

必須將配置檔案新增到對象清單,並分別標籤為AnyConnect Management VPN Profile 和 AnyConnect VPN Profile。

| Overview Analysis Policie                                                                                                    | es Devices Objects AMP Intelligence                                         |                                                              | . Deploy System Help ▼ d                | perezve 🔻             |
|----------------------------------------------------------------------------------------------------|-----------------------------------------------------------------------------|--------------------------------------------------------------|-----------------------------------------|-----------------------|
| Object Management Intru                                                                                                    | sion Rules                                                                  |                                                              |                                         |                       |
| AnyConnect File<br>File objects represent files used in co                                                                                                    | onfigurations, typically for remote access VPN policies. They can contain J | AnyConnect Client Profile and AnyConnect Client Image files. | Add AnyConnect File                     |                       |
| Security Group lag                                                                                                    | Name                                                                        | Value                                                        | Туре                                    |                       |
| Security Intelligence  DNS Lists and Feeds                                                                                                    | Anyconnect4.9_For_Windows                                                   | anyconnect-win-4.9.01095-                                    | webd AnyConnect Client Image            | 2 🥒 🖯                 |
| Network Lists and Feeds<br>URL Lists and Feeds                                                                                                    | AnyConnect_Management_Tunnel                                                | AnyConnect_Management_                                       | Tunne AnyConnect Management VPN Profile | 2 🥒 🖯                 |
| Sinkhole<br>SLA Monitor<br>SLA Monitor<br>Time Range<br>Time Zone<br>Time Zone<br>Variable Set<br>Variable Set<br>VLAN Tag<br>VNN<br>AnyConnect File<br>Group Policy | SSL_AnyConnect.xml                                                          | SSL_AnyConnect.xml                                           | AnyConnect VPN Profile                  | 2 🥜 🖯                 |
| IKEv1 IPsec Proposal     IKEv1 Policy     IKEv1 Policy     IKEv2 IPsec Proposal     IKEv2 Policy                                                                     | C                                                                           | Displ                                                        | laying 1 - 3 of 3 rows 🛛 🗧 Page 🚺 of    | ><br>1 > > c<br>սիսիս |

#### 步驟4.建立組策略

若要建立新的組策略,請導航到Objects > Object Management,然後從目錄中選擇VPN選項,然後 選擇Group Policy,然後在Add Group Policy按鈕上按一下。

Add Group Policy 視窗開啟後,分配名稱,定義AnyConnect池並開啟AnyConnect 頁籤。導航到 Profile,然後在Client Profile下拉選單中選擇代表常規AnyConnect VPN配置檔案的對象。

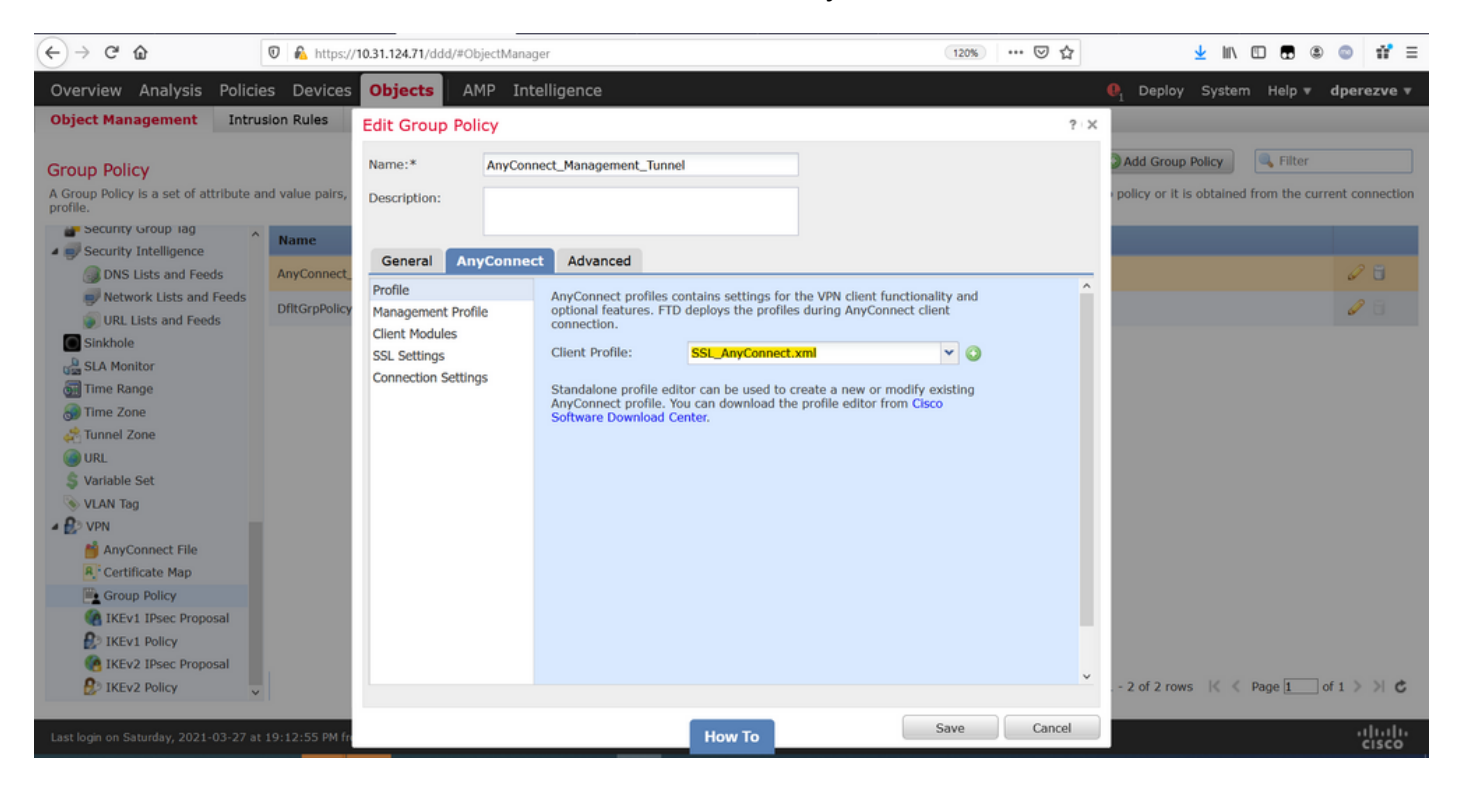

然後導航到**Management Profile**頁籤,然後在**Management Profile**下拉選單中選擇包含 Management VPN Profile**的對**象。

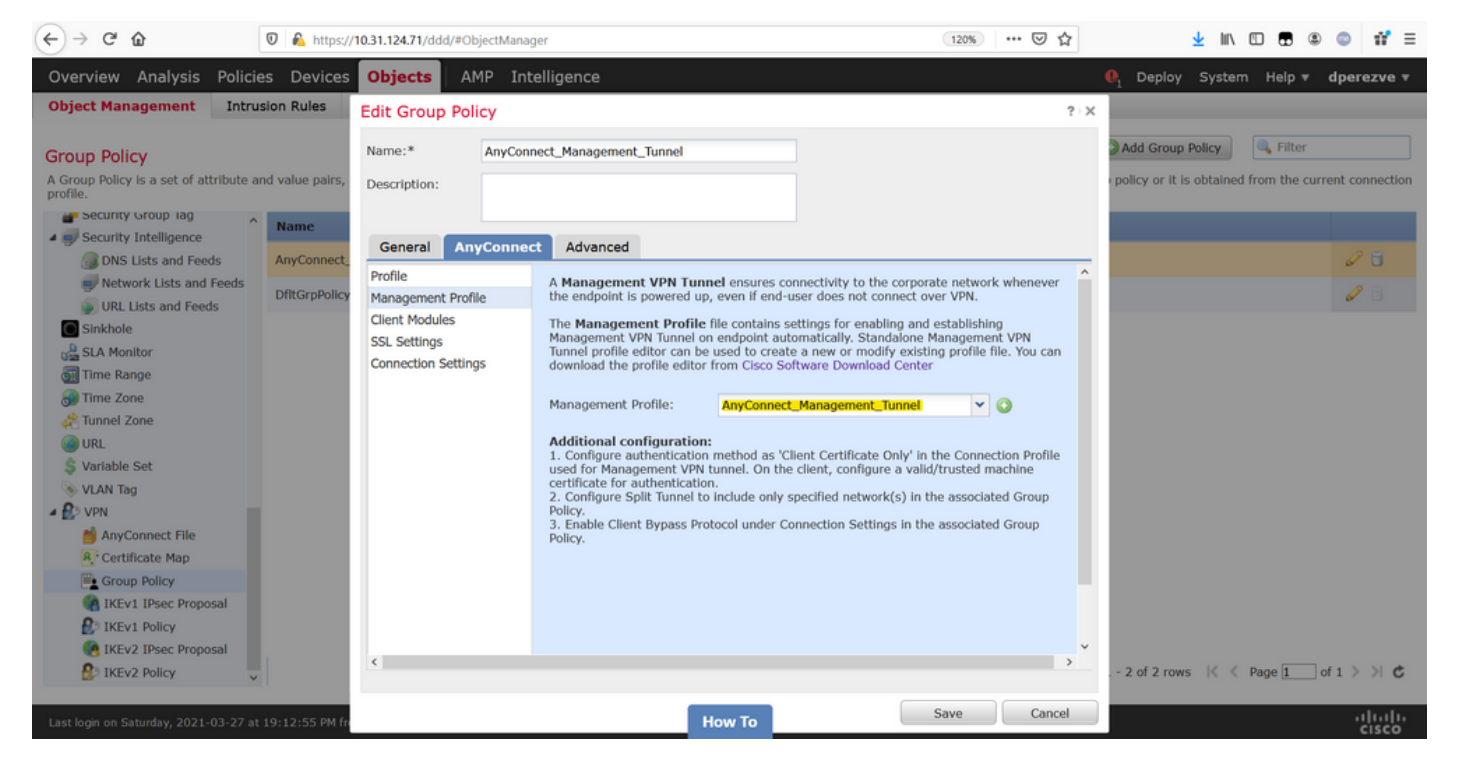

#### 儲存更改以將新對象新增到現有組策略。

| Overview Analysis Policie                                           | s Devices Objects AMP Intelligence                                         |                                                                    | 🌒 Deploy System Help 🔻 dp             | erezve 🔻        |
|---------------------------------------------------------------------|----------------------------------------------------------------------------|--------------------------------------------------------------------|---------------------------------------|-----------------|
| Object Management Intrus                                            | ion Rules                                                                  |                                                                    |                                       |                 |
| Group Policy<br>A Group Policy is a set of attribute ar<br>profile. | d value pairs, stored in a group policy object, that define the remote acc | cess VPN experience. The RADIUS authorization server assigns the g | Add Group Policy                      | connection      |
| Security Group Tag                                                  | Name                                                                       |                                                                    |                                       |                 |
| DNS Lists and Feeds                                                 | AnyConnect_Management_Tunnel                                               |                                                                    |                                       | 6               |
| Network Lists and Feeds                                             | DfltGrpPolicy                                                              |                                                                    |                                       | / 8             |
| URL Lists and Feeds                                                 |                                                                            |                                                                    |                                       |                 |
| SIA Monitor                                                         |                                                                            |                                                                    |                                       |                 |
| Time Range                                                          |                                                                            |                                                                    |                                       |                 |
| 👼 Time Zone                                                         |                                                                            |                                                                    |                                       |                 |
| Annel Zone                                                          |                                                                            |                                                                    |                                       |                 |
| 🙆 URL                                                               |                                                                            |                                                                    |                                       |                 |
| \$ Variable Set                                                     |                                                                            |                                                                    |                                       |                 |
| 📎 VLAN Tag                                                          |                                                                            |                                                                    |                                       |                 |
| 4 😰 VPN                                                             |                                                                            |                                                                    |                                       |                 |
| MnyConnect File                                                     |                                                                            |                                                                    |                                       |                 |
| R. Certificate Map                                                  |                                                                            |                                                                    |                                       |                 |
| Group Policy                                                        |                                                                            |                                                                    |                                       |                 |
| IKEV1 IPsec Proposal                                                |                                                                            |                                                                    |                                       |                 |
| IKEv1 Policy                                                        |                                                                            |                                                                    |                                       |                 |
| IKEv2 IPsec Proposal                                                |                                                                            | Dicelard                                                           | ing 1 - 2 of 2 round 1/ / Dags 1 of 1 |                 |
| W INEVZ POlicy                                                      |                                                                            | Ushay                                                              | ing 1 - 2 of 2 forms in C Page 1 of 1 | 110             |
| Last login on Saturday, 2021-03-27 at                               | 19:12:55 PM from rtp-vpn1-1115.cisco.com                                   | How To                                                             |                                       | uluilu<br>cisco |

#### 步驟5.建立新的AnyConnect配置

FMC中的SSL AnyConnect配置由4個不同的步驟組成。要配置AnyConnect,請導航到**Devices >** VPN > Remote Access,然後選擇Add按鈕。此操作必須開啟**遠端訪問VPN策略嚮導**。

在**Policy Assigment**索引標籤上選擇手邊的FTD裝置,定義連線配置檔案的名稱並勾選SSL覈取方塊。

| Overview Analysis Policies Devic<br>Dashboards • Reporting Summary •                                                          | es Objects AMP Intelli                                                                                                    | igence     |                                                    |                                                                                                    | $oldsymbol{	heta}_1$ Deploy Syster                                                                                                    | n Help <del>v</del> | dperezve 🔻 |
|----------------------------------------------------------------------------------------------------|----------------------------------------------------------------------------------------------------|------------|----------------------------------------------------|----------------------------------------------------------------------------------------------------|----------------------------------------------------------------------------------------------------|---------------------|------------|
| Remote Access VPN Policy Wiz                                                                                                  | ard                                                                                                    |            |                                                    |                                                                                                    |                                                                                                    |                     |            |
| 1 Policy Assignment 2 Conn                                                                                                    | ection Profile 🔰 3 AnyCo                                                                                                    | onnect > 4 | Access & Certificate                               | 5) Summary                                                                                                    |                                                                                                    |                     |            |
| Targeted Devic<br>This wizard will gui<br>a new user-defined<br>Name:*<br>Description:<br>VPN Protocols:<br>Targeted Devices: | es and Protocols<br>de you through the required minima<br>connection profile.<br>AnyConnect_Management_Tunnel<br>SSL IPSec-IKEv2<br>Available Devices<br>Search<br>Rdv-dperezve<br>Rtdv-fejimene | Add        | the Remote Access VPN policy with Selected Devices | Before You 3     Before You 3     Before you start, configuration elem complete Remote A     Authentication Sic Configure Realm o or SSQ to authenti     AnyConnect Clier Make sure you has for VPN Client do the relevant Clisco it during the wizarr     Device Interfaces Interfaces Interfaces Interfaces Should b targeted <i>devices</i> sa as a security zone enable VPN access. | Start<br>ensure the following<br>ents to be in place to<br>iccess VPN Policy.<br>Erver<br>r RADIUS Server Group<br>tate VPN clients.<br>It Package<br>re AnyConnect package<br>winloaded or you have<br>credentials to download<br>j.<br>is already configured on<br>that they can be used<br>a or interface group to |                     |            |
|                                                                                                    |                                                                                                    |            |                                                    |                                                                                                    | Back                                                                                                    | ext                 | Cancel     |
| Last login on Thursday, 2021-03-25 at 17:01:05 PM                                                                             | from rtp-vpn6-107.cisco.com                                                                                                    |            | How To                                             |                                                                                                    |                                                                                                    |                     |            |

#### 在Connection Profile上選擇Client Certificate Only作為身份驗證方法。這是該功能支援的唯一身份 驗證。

| Overview Analysis Policies Devices Objects AMP In                                                | elligence                                                                                                    |        | y System | Help 🔻 | dperezve 🔻 |
|--------------------------------------------------------------------------------------------------|----------------------------------------------------------------------------------------------------|--------|----------|--------|------------|
| Device Management NAT VPN > Remote Access QoS P                                                  | atform Settings FlexConfig Certificates                                                                                                    |        |          |        |            |
| Remote Access VPN Policy Wizard                                                                  |                                                                                                    |        |          |        |            |
| 1 Policy Assignment 2 Connection Profile 3 A                                                     | yConnect $>$ 4 Access & Certificate $>$ 5 Summary                                                                                                    |        |          |        |            |
| Connection Profile:<br>Connection Profiles specify the tunn<br>accomplished and how addresses ar | group policies for a VPN connection. These policies pertain to creating the tunnel itself, how<br>assigned. They also include user attributes, which are defined in group policies. | VAA is |          |        | ^          |
| Connection Profile Name:*                                                                        | AnyConnect_Management_Profile                                                                                                    |        |          |        |            |
|                                                                                                  | This name is configured as a connection alias, it can be used to connect to the VPN gateway                                                                                         |        |          |        |            |
| Authentication, Authorization &<br>Specify the method of authentication                          | ccounting (AAA):<br>(AAA, certificates or both), and the AAA servers that will be used for VPN connections.                                                                         |        |          |        |            |
| Authentication Method:                                                                           | Client Certificate Only                                                                                                    |        |          |        |            |
| Username From Certificate:                                                                       | AAA Only ^istinguished Name) as username                                                                                                    |        |          |        |            |
| Primary Field:                                                                                   | SAML                                                                                                    |        |          |        |            |
| Secondary Field:                                                                                 | Client Certificate & AAA                                                                                                    |        |          |        |            |
|                                                                                                  |                                                                                                    |        |          |        |            |
| Authorization Server:                                                                            | (Realm or RADIUS)                                                                                                    |        |          |        |            |
| Accounting Server:                                                                               | V (RADIUS)                                                                                                    |        |          |        |            |
| Client Address Assignment:                                                                       |                                                                                                    |        |          |        |            |
| Client IP address can be assigned for<br>assignment is tried in the order of A                   | m AAA server, DHCP server and IP address pools. When multiple options are selected, IP add<br>A server, DHCP server and IP address pool.                                            | 355    |          |        |            |
| Use AAA Server (Realm or                                                                         | RADIUS only) 🕕                                                                                                    |        |          |        |            |
| Use DHCP Servers                                                                                 |                                                                                                    |        |          |        | ~          |
|                                                                                                  |                                                                                                    | Back   | Nex      | t      | Cancel     |
|                                                                                                  |                                                                                                    |        |          |        |            |
| Last login on Saturday, 2021-03-27 at 19:12:55 PM from rtp-vpn1-1115.cisco.com                   | How To                                                                                                    |        |          |        | cisco      |

然後在「組策略」(Group Policy)下拉選單中,選擇在步驟3中建立**的組策**略對象。

| Overview Analysis Policies Devices Objects AMP Int                                                            | elligence                                                                                                    | . ●1 Deplo | y System | Help 🔻 | dperezve 🔻      |
|----------------------------------------------------------------------------------------------------|----------------------------------------------------------------------------------------------------|------------|----------|--------|-----------------|
| Device Management NAT VPN > Remote Access QoS Pl                                                              | tform Settings FlexConfig Certificates                                                                                                   |            |          |        |                 |
| Remote Access VPN Policy Wizard                                                                               |                                                                                                    |            |          |        |                 |
| 1 Policy Assignment 2 Connection Profile 3 An                                                                 | yConnect $>$ 4 Access & Certificate $>$ 5 Summary                                                                                        |            |          |        |                 |
| Authorization Server:                                                                                         | (Realm or RADIUS)                                                                                                    |            |          |        | -               |
| Accounting Server:                                                                                            | ✓ ( (RADIUS )                                                                                                    |            |          |        |                 |
| Client Address Assignment:<br>Client IP address can be assigned fro<br>assignment is tried in the order of AA | n AAA server, DHCP server and IP address pools. When multiple options are selected, IP add<br>A server, DHCP server and IP address pool. | ress       |          |        |                 |
| Use AAA Server (Realm or<br>Use DHCP Servers<br>Use IP Address Pools                                          | (ADIUS only) 🕕                                                                                                    |            |          |        |                 |
| IPv4 Address Pools:                                                                                           | AnyConnect-Pool 🖉                                                                                                    |            |          |        |                 |
| IPv6 Address Pools:                                                                                           | Ø                                                                                                    |            |          |        |                 |
| Group Policy:                                                                                                 |                                                                                                    |            |          |        |                 |
| A group policy is a collection of user-<br>or create a Group Policy object.                                   | riented session attributes which are assigned to client when a VPN connection is established                                             | . Select   |          |        |                 |
| Group Policy:*                                                                                                | AnyConnect_Management_Tunnel 💙 📀                                                                                                    |            |          |        |                 |
|                                                                                                    | AnyConnect_Management_Tunnel                                                                                                    |            |          |        |                 |
|                                                                                                    | DfltGrpPolicy V                                                                                                    |            |          |        |                 |
|                                                                                                    |                                                                                                    |            |          |        |                 |
|                                                                                                    |                                                                                                    |            |          |        |                 |
|                                                                                                    |                                                                                                    |            |          |        |                 |
|                                                                                                    |                                                                                                    | Back       | Nex      | d      | Cancel          |
| Last login on Saturday, 2021-03-27 at 19:12:55 PM from rtp-vpn1-1115.cisco.com                                | How To                                                                                                    |            |          |        | uluilu<br>cisco |

#### 在AnyConnect頁籤上,根據終端上的作業系統(OS)選擇AnyConnect檔案對象。

| Overview Analysis Policies               | Devices Objects AMP Inte                                                                                           | lligence                                                                                               |                                         | \rm \rm eploy System | Help 🔻 dperezve 🔻  |
|------------------------------------------|----------------------------------------------------------------------------------------------------|----------------------------------------------------------------------------------------------------|-----------------------------------------|----------------------|--------------------|
| Device Management NAT V                  | VPN F Remote Access QoS Plat                                                                                       | form Settings FlexConfig Certificates                                                                  | 5                                       |                      |                    |
| Remote Access VPN Poli                   | icy Wizard                                                                                                    |                                                                                                    |                                         |                      |                    |
| 1 Policy Assignment 2                    | 2) Connection Profile 3 Any                                                                                        | Connect ④ Access & Certificate                                                                         | 5 Summary                               |                      |                    |
|                                          |                                                                                                    |                                                                                                    | AAA                                     |                      | ^                  |
|                                          | AnyConnect Client Image<br>The VPN gateway can automatically downl<br>initiated. Minimize connection setup time by | load the latest AnyConnect package to the client<br>y choosing the appropriate OS for the selected pac | device when the VPN connection is kage. |                      |                    |
|                                          | Download AnyConnect Client packages from                                                                           | n Cisco Software Download Center.                                                                      | Show Re-order buttons                   |                      |                    |
|                                          | AnyConnect File Object Name                                                                                        | AnyConnect Client Package Name                                                                         | Operating System                        |                      |                    |
|                                          | Anyconnect4.9_For_Windows                                                                                          | anyconnect-win-4.9.01095-webdeploy-k9.pkg                                                              | Windows                                 |                      |                    |
|                                          |                                                                                                    |                                                                                                    |                                         |                      |                    |
|                                          |                                                                                                    |                                                                                                    |                                         |                      |                    |
|                                          |                                                                                                    |                                                                                                    |                                         |                      |                    |
|                                          |                                                                                                    |                                                                                                    |                                         |                      |                    |
|                                          |                                                                                                    |                                                                                                    |                                         |                      |                    |
|                                          |                                                                                                    |                                                                                                    |                                         |                      |                    |
|                                          |                                                                                                    |                                                                                                    |                                         |                      |                    |
|                                          |                                                                                                    |                                                                                                    |                                         |                      |                    |
|                                          |                                                                                                    |                                                                                                    |                                         |                      |                    |
|                                          |                                                                                                    |                                                                                                    |                                         |                      | ×                  |
|                                          |                                                                                                    |                                                                                                    |                                         | Back Ne              | xt Cancel          |
| Last login on Saturday, 2021-03-27 at 19 | 9:12:55 PM from rtp-vpn1-1115.cisco.com                                                                            | How To                                                                                                 |                                         |                      | ··li··li·<br>cisco |

在Access & Certificate上,指定FTD必須使用的證書,以向Windows客戶端探測其身份。

**附註**:由於使用者在使用管理VPN功能時不應與AnyConnect應用互動,因此證書需要完全受 信任,並且不得列印任何警告消息。

附註:為了防止證書驗證錯誤,證書的使用者名稱中包含的公用名(CN)欄位必須與伺服器 XML配置檔案清單(步驟1和步驟2)中定義的FQDN匹配。

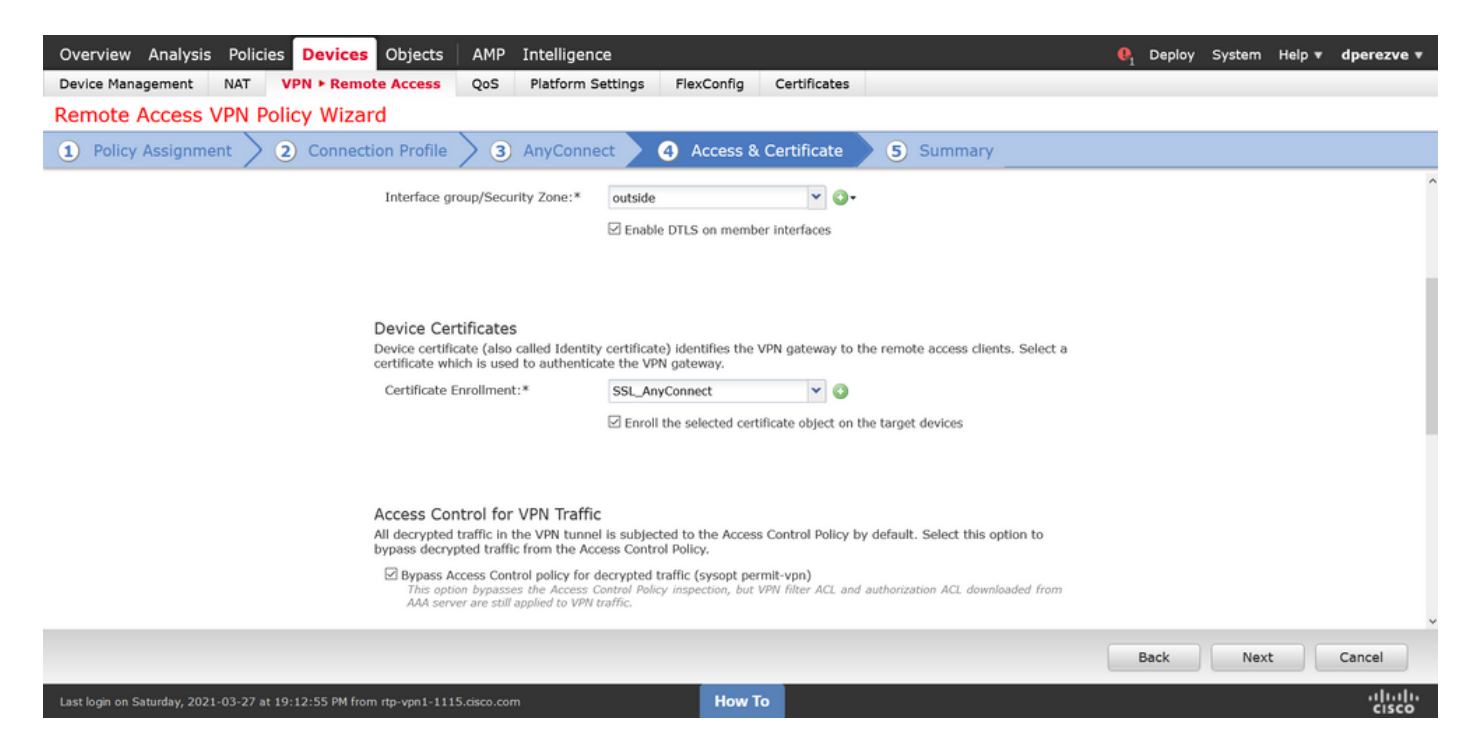

#### 最後,在Summary頁籤上選擇Finish按鈕以新增新的AnyConnect配置。

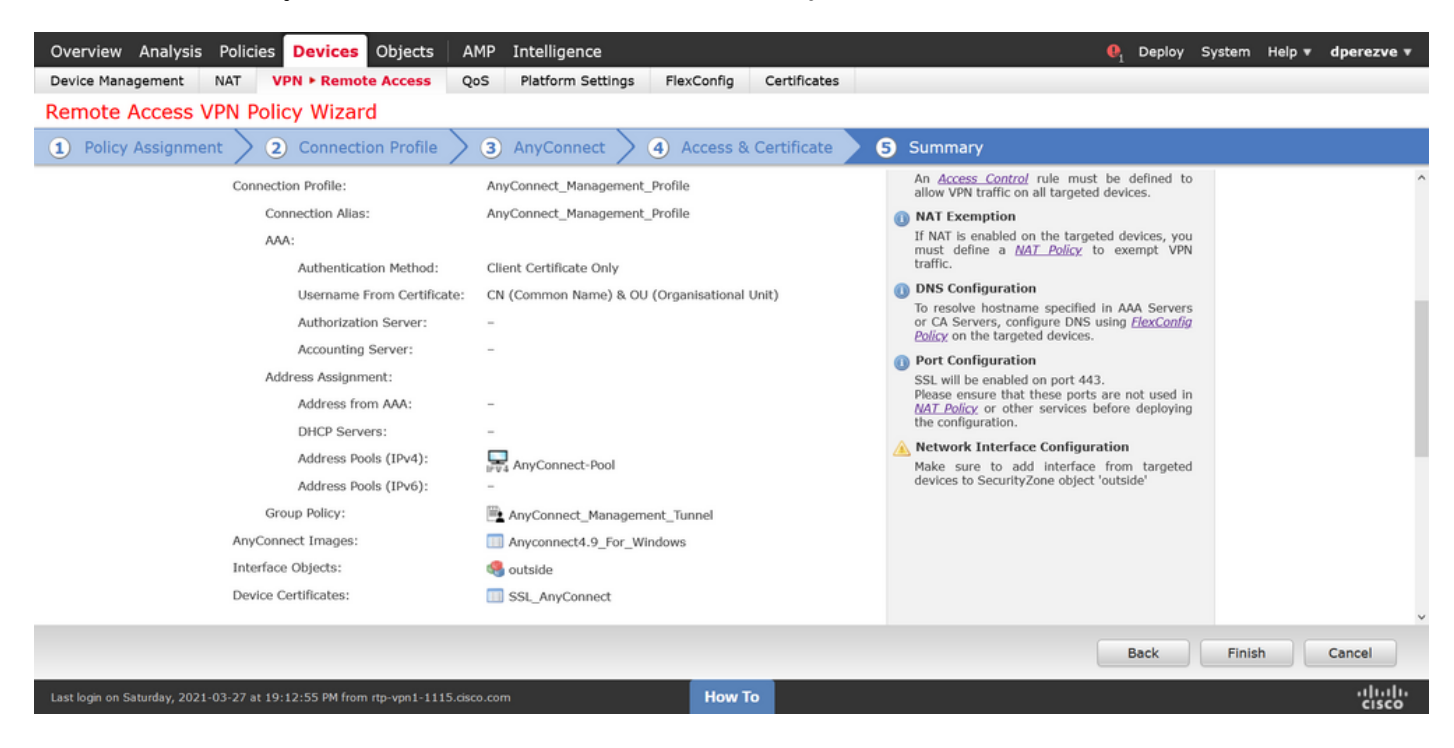

#### 步驟6.建立URL對象

導航到對象>對象管理,然後從目錄中選擇URL。然後在Add URL下拉選單中選擇Add Object。

提供對象的名稱,並使用在管理VPN配置檔案伺服器清單中指定的FQDN/使用者組定義URL(步驟 2)。 在本例中,URL必須是dperezve.jyoungtalabdomain.cisco.com/AnyConnect\_Management\_Tunnel。

| Overview Analysis Policie | es Devices Objects            | AMP Intelligend           | ce                                       |                                 | . ■ Deploy         | System Help <b>v dperezve</b>                                          |    |
|---------------------------|-------------------------------|---------------------------|------------------------------------------|---------------------------------|--------------------|------------------------------------------------------------------------|----|
| Object Management Intrus  | sion Rules                    |                           |                                          |                                 |                    |                                                                        |    |
| URL                       | r IP address. You can use URI | objects and groups in va  | rious places, including access control p | olicies and event searches. For | Add URL            | Filter     Show Unused Objects     scontrol rule that blocks a specifi |    |
| Cogurity Croup Tha        | Name                          | objecto ente groupe in co |                                          | Valu                            | 10                 | Override                                                               |    |
| Security Group Tag        | Maine                         |                           |                                          | Valu                            | c                  | overnue                                                                |    |
| DNS Lists and Foods       |                               |                           | No reco                                  | rde to dieplay                  |                    |                                                                        |    |
| Network Lists and Feeds   |                               | New URL Obje              | NO TECO                                  | 2 X                             |                    |                                                                        |    |
| URL Lists and Feeds       |                               | New OKL ODJe              | icts                                     |                                 |                    |                                                                        |    |
| Sinkhole                  |                               | Name                      | Management_Tunnel                        |                                 |                    |                                                                        |    |
| SLA Monitor               |                               | Description               |                                          |                                 |                    |                                                                        |    |
| Time Range                |                               |                           |                                          |                                 |                    |                                                                        |    |
| 🕣 Time Zone               |                               |                           |                                          |                                 |                    |                                                                        |    |
| and Tunnel Zone           |                               | URL                       | https://dperezve.jyoungta-labdoma        |                                 |                    |                                                                        |    |
| () URL                    |                               | Allow Overrides           |                                          |                                 |                    |                                                                        |    |
| \$ Variable Set           |                               |                           |                                          |                                 |                    |                                                                        |    |
| VLAN Tag                  |                               |                           |                                          | Save Cancel                     |                    |                                                                        |    |
| A PVN                     |                               |                           |                                          |                                 |                    |                                                                        |    |
| ManyConnect File          |                               |                           |                                          |                                 |                    |                                                                        |    |
| R. Certificate Map        |                               |                           |                                          |                                 |                    |                                                                        |    |
| Group Policy              |                               |                           |                                          |                                 |                    |                                                                        |    |
| IKEv1 IPsec Proposal      |                               |                           |                                          |                                 |                    |                                                                        |    |
| IKEv1 Policy              |                               |                           |                                          |                                 |                    |                                                                        |    |
| REV2 IPsec Proposal       |                               |                           |                                          |                                 | No data to display | <pre>&lt;&lt; Page 1 of 1 &gt; &gt;</pre>                              | e) |
|                           |                               |                           |                                          |                                 |                    |                                                                        |    |
|                           |                               |                           | How To                                   |                                 |                    | -1[1-1]<br>CISCO                                                       | 5  |

儲存更改以將對象新增到對象清單。

#### 步驟7.定義URL別名

要在AnyConnect配置中啟用URL別名,請導航至**Devices > VPN > Remote Access**,然後按一下鉛 筆圖示進行編輯。

然後,在Connection Profile選項卡上,選擇手頭的配置,導航到Aliases,在Add按鈕上按一下,然 後在URL Alias下拉選單中選擇URL Object。確保選中Enabled覈取方塊。

| Overview Analysis Policies Device                                                | Edit Connection Profile ?                                                                                                    | 🗙 🎙 Deploy System Help 🔻 dperezve 🔻 |
|----------------------------------------------------------------------------------|----------------------------------------------------------------------------------------------------|-------------------------------------|
| Device Management         NAT         VPN ► Rem           AnyConnect_Management_ | Connection Profile:* AnyConnect_Management_Tunnel Group Policy:* AnyConnect_Management_Tunnel Edit Group Policy                                                                                                    | Policy Assignments (1)              |
| Connection Profile Access Interfaces                                             | Client Address Assignment     AAA     Aliases       Alias Names:     Add URL Alias     ?                                                                                                    |                                     |
| Name                                                                             | Incoming users can ch<br>can be turned on or of<br>Can be turned on or of<br>Can be turned on on or of<br>Can be turned on or of<br>Can be turned on or |                                     |
| DefaultWEBVPNGroup                                                               | Name OK Cancel                                                                                                    | / 8                                 |
| AnyConnect_Management_Tunnel                                                     |                                                                                                    | inel 🥜 🖥                            |
|                                                                                  | URL Alias:<br>Configure the list of URL alias which your endpoints can select on web access. If users choose the following URLs,<br>system will automatically log them in via this connection profile.                                                                                                    |                                     |
|                                                                                  | URL Status                                                                                                    |                                     |
|                                                                                  |                                                                                                    |                                     |
|                                                                                  | Save Cancel                                                                                                    |                                     |
| Last login on Monday, 2021-04-05 at 23:55:27 PM from                             | n rtp-vpn4-759.cisco.com How To                                                                                                    | cisco                               |

儲存變更並將組態部署到FTD。

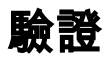

部署完成後,需要與AnyConnect VPN配置檔案進行第一個手動的AnyConnect連線。在此連線期間 ,管理VPN配置檔案從FTD下載並儲存在C:\ProgramData\Cisco\Cisco AnyConnect Secure Mobility Client\Profile\MgmtTun中。此後,後續連線必須通過管理VPN配置檔案啟動,無需任何使 用者互動。

### 疑難排解

對於證書驗證錯誤:

- •確保在FTD上安裝憑證授權單位(CA)的根憑證。
- 確保在Windows電腦應用商店上安裝由同一CA簽名的身份證書。
- 確保CN欄位包含在證書中,並且與管理VPN配置檔案的伺服器清單中定義的FQDN和URL別名 中定義的FQDN相同。

對於未啟動的管理隧道:

•確保管理VPN配置檔案已下載並儲存在C:\ProgramData\Cisco\Cisco AnyConnect Secure Mobility Client\Profile\MgmtTun中。

•確保管理VPN配置檔案的名稱為**VpnMgmtTunProfile.xml**。 對於連線問題,請收集DART捆綁包並聯絡Cisco TAC進行進一步研究。